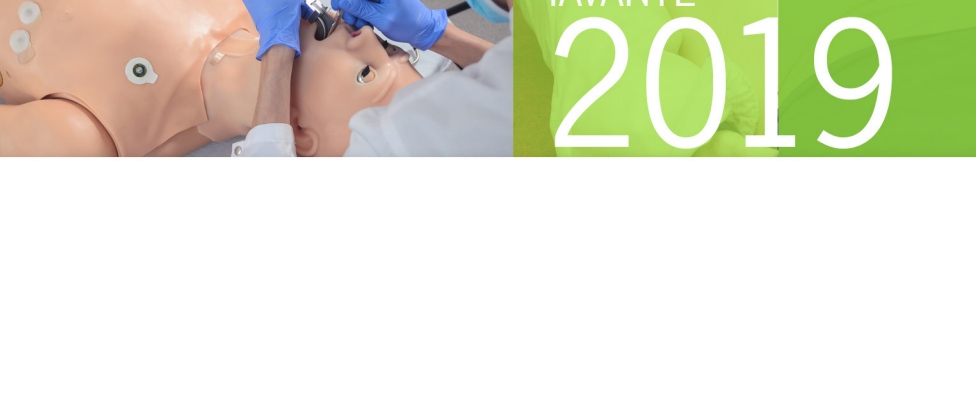

IAVANTE

## LÍNEA IAVANTE - FUNDACIÓN PROGRESO Y SALUD CONTRATOS Y FACTURAS DE COLABORADORES

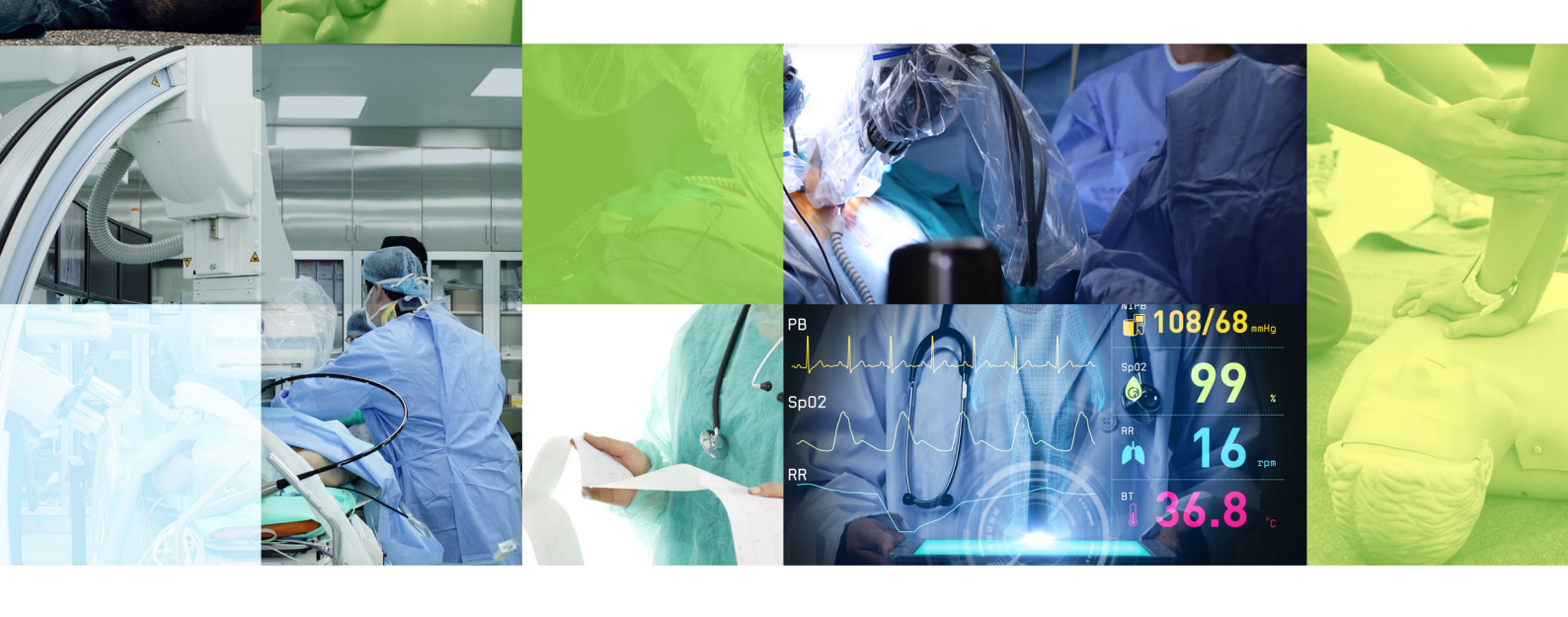

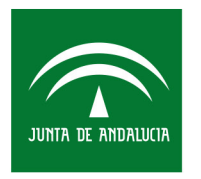

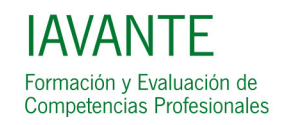

CONTRATOS Y FACTURAS DE COLABORADORES

# IAVANTE - FPS

## **01** CREACIÓN DEL CONTRATO Y FACTURA POR LA LÍNEA IAVANTE

- **02** NOTIFICACIÓN AL COLABORADOR
- **03** ACCIONES SOBRE EL CONTRATO Y FACTURA: FIRMA, RECHAZO Y DESCARGA
- **04** PORT@FIRMAS (APLICACIÓN DE LA JUNTA DE ANDALUCÍA DE FIRMA ELECTRÓNICA)
- **05** ESPACIO WEB DEL DOCENTE
- **06** RECOMENDACIONES DE ACCESO A PORT@FIRMAS
- **07** ENLACES DE INTERÉS

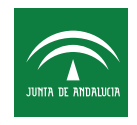

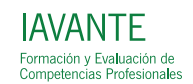

## IAVANTE - FPS **CREACIÓN DEL CONTRATO Y FACTURA** POR LA LÍNEA IAVANTE

Para la creación del contrato y factura por parte de la Línea IAVANTE el colaborador deberá facilitar los siguientes datos personales y laborales:

- Nombre completo
- Nif
- Email
- Teléfono
- Dirección postal
- Fecha de nacimiento
- IBAN
- Categoría profesional
- Especialidad
- Centro de trabajo
- Reseña curricular
- Si es empleado público (sujeto a incompatibilidad)
- Si es empleado del SSPA
- Si tiene exclusividad con el SSPA
- Si está acreditado por ACSA, en qué año, especialidad y nivel
- Si es instructor de RCP

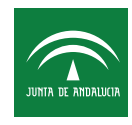

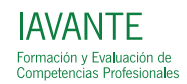

## IAVANTE - FPS **NOTIFICACIÓN** AL COLABORADOR

Una vez creado el contrato/factura por la Línea IAVANTE, al colaborador le llega un correo electrónico con la notificación de que tiene un contrato/factura pendiente de firma.

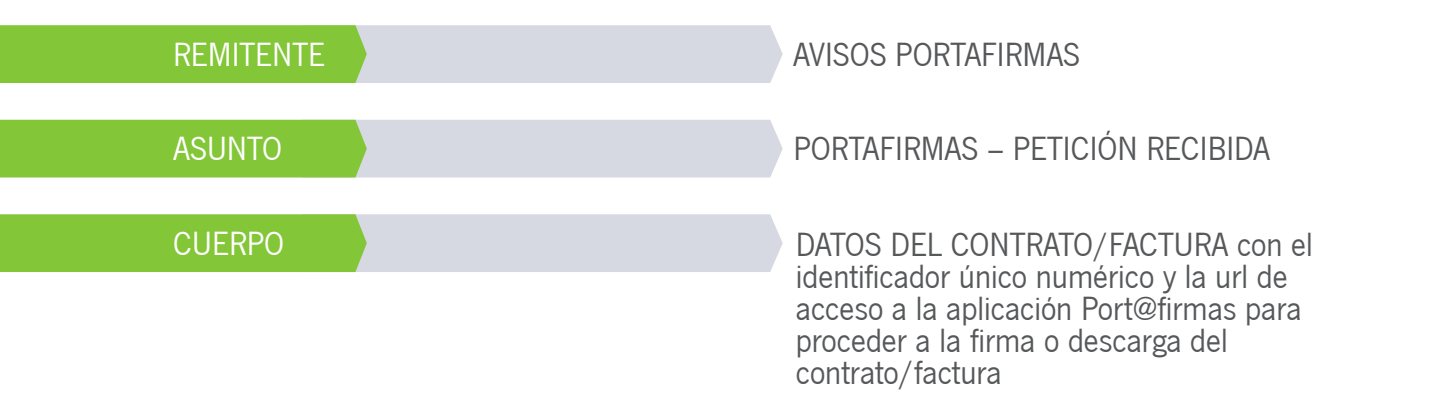

| De:<br>Para: | Avisos Portafirmas [sistemas.fps@juntadea | andalucia.es]                                                   |                                                                       |
|--------------|-------------------------------------------|-----------------------------------------------------------------|-----------------------------------------------------------------------|
| Asunto:      | Portafirmas - Petición recibida           |                                                                 |                                                                       |
|              |                                           | Aviso de Portafirmas:                                           | 2015/09/18 12:58:28                                                   |
|              |                                           | Aviso de l<br>Ha recibido una nueva petición (10320 co<br>Prueb | Portafirmas:<br>n asunto Firma contrato docente) de Admin<br>a Firma. |
|              |                                           | Puede acceder a la petición hacier                              | ndo click sobre el link a continuación:                               |
|              |                                           | http://www.juntadeandalucia.es/fu                               | indacionprogresoysalud/portafirmas/                                   |
|              |                                           | No es necesario responder a a este correo, e                    | sta dirección está automatizada y desatendida.                        |

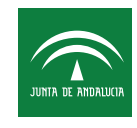

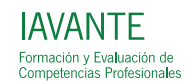

## IAVANTE - FPS ACCIONES SOBRE EL CONTRATO/FACTURA: FIRMA, RECHAZO Y DESCARGA

Para llevar a cabo el proceso de firma es imprescindible que el colaborador tenga el Certificado Digital que emite la FNMT.

Una vez recibida la notificación por email de contrato a la espera de firma el colaborador deberá:

- O1 Acceder a la plataforma de firma (Port@firmas) http://www.juntadeandalucia.es/fundacionprogresoysalud/portafirmas/
  O2 • Comprobar que el contrato/factura es correcto revisando todos los datos
  O3 • Rechazar el contrato/factura si algún dato no es correcto
  - Firmar digitalmente el contrato/factura si los datos son correctos
  - **05** Descargar el contrato firmado por parte de la Línea IAVANTE en caso de no poder firmar digitalmente. En caso de factura, descargarla si no puede firmarla digitalmente

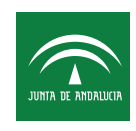

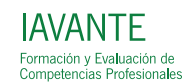

#### IAVANTE - FPS PORT@FIRMAS:

## **ACCESO**

**01** Al acceder a la aplicación Port@firmas elegir la opción "Acceder mediante autenticación LDAP".

#### Bienvenido - Welcome - Willkommen - Bienvenue

Bienvenido al sistema Portafirmas, desde el que podrá gestionar los documentos que le hayan remitido para la firma electrónica de los mismos.

Para ello el único requisito necesario es disponer de un certificado digital válido y reconocido, instalado en el navegador o bien en su lector compatible con el sistema.

Si no dispone de uno, dentro de la ayuda se exponen las distintas formas de obtener uno, así como instalarlo en su navegador para acceder al sistema.

Para entrar escoja una de las opciones disponibles a continuación.

Acceder mediante certificado Acceder mediante usuario y clave Acceder mediante autenticación LDAP

**02** Utilizar el login y la contraseña de SIGES para acceder.

| Identificador raque | el.cano          |  |
|---------------------|------------------|--|
| Contraseña ••••     |                  |  |
| <b></b>             | lo cerrar sesión |  |
| A                   | Capacian         |  |

**03** Es posible que el navegador nos muestre un mensaje de advertencia de seguridad para que se de permiso para ejecutar la aplicación.

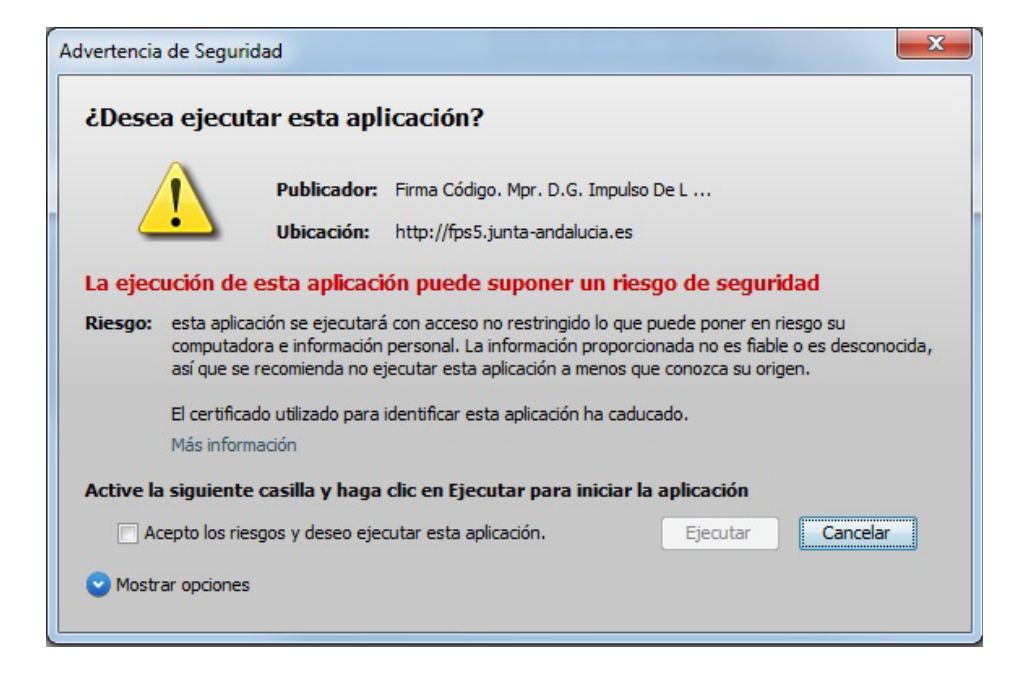

IAVANTE - FPS **PORT@FIRMAS:** 

## **TAREAS PENDIENTES**

**04** Una vez dentro de la aplicación, en el menú izquierdo encontramos la zona de "Peticiones" donde podemos encontrar los contratos pendientes de firma en la opción "Pendientes", e identificarlos buscando en el campo "Referencia" el identificador enviado en el correo.

Los contratos ya gestionados se pueden consultar en la opción "Terminadas".

| Peticiones     | Firma | ar/V°B° Rechazar Acciones 🔻 |                                                              |      |            |   | Pendientes (3 Resul |
|----------------|-------|-----------------------------|--------------------------------------------------------------|------|------------|---|---------------------|
| Redactar       |       | Remitente/s                 | Asunto                                                       | ÷    | Referencia | 4 | Actualizada         |
| En espera (0)  |       | Admin Prueba Firma          | Nuevo Rirma contrato docente                                 |      | 10320      | 1 | 18/09/2015 12:58    |
| Terminadas     |       | Admin Prueba Firma          | Nuevo Rirma contrato docente                                 |      | 10282      | 1 | 18/09/2015 12:58    |
| Enviadas       |       | Admin Prueba Firma          | Nuevo                                                        |      | 8219       | 1 | 12/08/2015 11:41    |
| Aplicaciones » |       |                             | Opciones de listados: PDF 📜 XIII 🔬 Hoja de cálculo 🔛 Texto p | lano |            |   |                     |
| Etiquetas »    |       |                             |                                                              |      |            |   |                     |

## **DETALLE DE TAREA**

**05** Para comprobar el contrato y proceder a su gestión se clicka en el contrato que se desea para entrar en el detalle del mismo, y una vez abierta la ficha del contrato, se accede al documento pdf clickando en el enlace al final de la ficha.

Firmar o Rechazar el contrato clickando en el botón verde "Firmar/V<sup>o</sup> B<sup>o</sup>" o botón rojo "Rechazar" respectivamente que se encuentran en la esquina superior izquierda de la ficha del contrato.

| Peticiones                                     | Firmar / V°B°              | lechazar Acciones 🔻                                                                                                    |                               | Pendientes (3 Res |
|------------------------------------------------|----------------------------|----------------------------------------------------------------------------------------------------|-------------------------------|-------------------|
| Redactar                                       | Volver a la bande          | ia   Leido                                                                                                    |                               |                   |
| En espera (0)                                  | Datos de petic             | ón                                                                                                    | « Destinatario/s              |                   |
| Terminadas                                     | Asunto:                    | Firma contrato docente                                                                                                    | # Línea de Firma 1            |                   |
| Le line la la la la la la la la la la la la la | Referencia:                |                                                                                                    | Raquel Cano                   |                   |
| Aplicaciones »                                 | Aplicación:                | 18/09/2015 12:58 Actualizada: [21/09/2015 09:21                                                                                              | Francisco Javier Lineros Haro |                   |
| Etiquetas »                                    | Remitente/s:               | Admin Prueba Firma                                                                                                    |                               |                   |
|                                                | Texto:<br><u>Maximizar</u> | Firma del contrato del docente: Raquel Colaboradora.<br>Actividades:<br>Código actividad: 3ZZ00210715001 Nombre actividad: Curso de Prueba 2 |                               |                   |
|                                                | Documentos (1              | ) Comentarios (0) Histórico de estados                                                                                                    |                               |                   |
|                                                |                            | Nombre :                                                                                                    | Tipo ¢                        | Acciones          |
|                                                | contrato_9d8003            | 329-04ea-404a-a301-75677d6                                                                                                    | TIPO DE DOCUMENTO GENERAL     | •                 |
|                                                |                            | contrato_9d800329-04ea-404a-a30f-75677d680569.pdf                                                                                            |                               |                   |

## IAVANTE - FPS PORT@FIRMAS:

## **FIRMA**

Proceso que se ejecuta al pulsar el botón de firma.

| 06        | Confirmación del                  | Firma/Visto Bueno de peti | iciones                |                                    |                                  |
|-----------|-----------------------------------|---------------------------|------------------------|------------------------------------|----------------------------------|
| 00        | contrato/factura que se           | Firma                     |                        |                                    |                                  |
|           | va a firmar.                      |                           | lan an mia na an firmu | réa dahida a qua tianan una confic | uración distinte de los morasdos |
|           |                                   | en verde.                 | ias en rojo no se mine | ran deblub a que lienen una coning | uración distinta de las marcadas |
|           |                                   | Asunt                     | to                     | Referencia                         | Actualizada                      |
|           |                                   | Firma contrato docente    |                        | 10320                              | 21/09/2015 09:21 🥝               |
|           |                                   |                           | Fin                    | alizar firma Cancelar              |                                  |
|           |                                   |                           |                        |                                    |                                  |
| 07        | Elección del contifica de disital | r                         |                        |                                    |                                  |
| U/        | con el que se va a firmar.        | Certificados              |                        |                                    | ×                                |
|           | ·                                 | Seleccione el cert        | ificado do firma       |                                    |                                  |
|           |                                   | NOMBRE CANO DI            |                        | (ENMT Clase                        | 204                              |
|           |                                   | INOMERE CANO DI           | AZ KAQUEL - NI         | (FINHI Clase                       | 2 CA; •                          |
|           |                                   |                           | Acep                   | tar Cancelar                       |                                  |
|           |                                   |                           |                        |                                    |                                  |
|           |                                   |                           |                        |                                    |                                  |
| <b>08</b> | Confirmación de acceso            | Se están firmano          | do datos con s         | su clave privada de in             | tercambio                        |
|           | al certificado digital.           |                           |                        |                                    |                                  |
|           |                                   |                           | Una aplicació          | n está solicitando acces           | o a un elemento                  |
|           |                                   |                           | protegido.             |                                    |                                  |
|           |                                   |                           |                        |                                    |                                  |
|           |                                   |                           |                        |                                    |                                  |
|           |                                   |                           |                        |                                    |                                  |
|           |                                   |                           | Contraseña p           | ara:                               |                                  |
|           |                                   |                           | Clave privada          | de CryptoAP                        |                                  |
|           |                                   |                           |                        |                                    |                                  |
|           |                                   |                           |                        |                                    |                                  |
|           |                                   |                           |                        |                                    |                                  |
|           |                                   |                           |                        |                                    |                                  |
|           |                                   |                           | A                      | ceptar Cancelar                    | Detalles                         |
|           |                                   |                           |                        |                                    |                                  |
|           |                                   | L                         |                        |                                    |                                  |
|           |                                   |                           |                        |                                    |                                  |

IAVANTE - FPS **PORT@FIRMAS:** 

## **TAREAS TERMINADAS**

**09** Una vez firmado o rechazado un contrato/factura, comprobar que en el apartado "Pendientes" ya no aparece el contrato/ factura que acabamos de gestionar, sino que aparece en el apartado "Terminadas".

| Peticiones     | Accio | ones 🔻             |                                |    |               | Terminadas (10 Resu |
|----------------|-------|--------------------|--------------------------------|----|---------------|---------------------|
| Pendientes (2) |       | Remitente/s        | Asunto                         | \$ | Referencia \$ | Actualizada         |
| En espera (0)  |       |                    | Firmado Rirma contrato docente |    |               |                     |
| Terminadas     |       | Admin Prueba Firma | Firmado Firma contrato docente | 10 | 264           | 13/08/2015 11:45    |
| Enviadas       |       | Admin Prueba Firma | Firmado Rirma contrato docente | 10 | 262           | 11/08/2015 14:34    |
| Aplicaciones » |       | Admin Prueba Firma | Firmado Firma contrato docente | 10 | 262           | 11/08/2015 14:34    |
| Etiquetas      |       | Admin Prueba Firma | Firmado Rirma contrato docente | 10 | 262           | 11/08/2015 12:49    |
|                |       | Admin Prueba Firma | Firmado Firma contrato docente | 10 | 262           | 11/08/2015 12:43    |
|                |       | Admin Prueba Firma | Firmado Rirma contrato docente | 10 | 262           | 11/08/2015 12:32    |
|                |       | Admin Prueba Firma | Firmado Firma contrato docente | 10 | 262           | 11/08/2015 12:21    |
|                |       | Admin Prueba Firma | Firmado Rirma contrato docente | 40 | 58            | 24/02/2015 12:27    |
|                |       | Admin Prueba Firma | Devuelto                       | 40 | 55            | 20/02/2015 14:42    |
|                |       |                    |                                |    |               |                     |

## **DESCARGA DE CONTRATO/FACTURA**

10 Para descargar el documento desde Port@firmas, se debe entrar en el detalle del contrato/factura y en la zona inferior de la ficha, en la parte derecha dentro de las "Acciones" pinchar en el icono de descarga, e inmediatamente comenzará la descarga del documento PDF.

| Documentos (1)    | Comentarios (0)     | Histórico de estados |                                          |        |                      |          |
|-------------------|---------------------|----------------------|------------------------------------------|--------|----------------------|----------|
|                   |                     |                      | 30 X X X X X X X X X X X X X X X X X X X | 88     |                      |          |
|                   |                     | No                   | ombre ¢                                  |        | Tipo ¢               | Acciones |
| contrato_9d800329 | -04ea-404a-a30f-756 | 77d6                 |                                          | TIPO D | DE DOCUMENTO GENERAL |          |

Se abrirá el diálogo de descarga en el que se puede elegir abrir el documento o descargarlo.

| Contrato_9d       | 800329-04ea-404a-a30t-75677d680569.pdf                 |
|-------------------|--------------------------------------------------------|
| de: http://fp:    | 5.junta-andalucia.es                                   |
| ¿Qué debería hace | r Firefox con este archivo?                            |
| Abrir con         | Adobe Reader (predeterminada) 🔹                        |
| () Guardar are    | hivo                                                   |
| Hacer esto        | automáticamente para estos archivos a partir de ahora. |

# **PORT@FIRMAS:**

## 12 Ejemplo de contrato firmado digitalmente.

En el pié de cada una de las hojas del documento aparece una zona con los datos asociados a la firma digital. En esta zona aparece el nombre y NIF de las personas que han firmado el documento, en este caso el docente y el gerente de FPS. En caso de sólo haberlo firmado una persona sólo aparecerán los datos de dicha persona. Si desea verificar la firma deberá ir a la url ws051.juntadeandalucia.es indicada en el campo ID. Firma e introducir el código alfanumérico que se indica (en este caso uEv8JPFec8MxIP+JF5HFZA==)

| JUNIA DE ANDALIA | CONSEJERÍA DE IGUALDAD, SALUD Y POLÍTICAS SOCIALES                                                                                                    | IAVANTE                                                                                                    | Adquisición y Ev<br>Competencias F                                                                                             | valuación de<br>Profesionales |
|------------------|----------------------------------------------------------------------------------------------------|----------------------------------------------------------------------------------------------------|----------------------------------------------------------------------------------------------------|-------------------------------|
|                  | CONTRATO PARA LA PRESTACIÓN DE SERVIC                                                                                                    | IOS DE DOCENCIA                                                                                                    |                                                                                                    |                               |
|                  |                                                                                                    | En Sevilla, a 9 de A                                                                                                    | gosto de 2015                                                                                                    |                               |
|                  | REUNIDOS                                                                                                    |                                                                                                    |                                                                                                    |                               |
|                  | De una parte, D ; con NIF :<br>Fundación Pública Andaluza Progreso y Salud (en lo succsivo FPS),<br>de Andalucia con el núm. SE/ 580, domiciliada en Sevilla, Avda. An<br>Planta Izquiería, con CIF 6/-41825811, en calidad de Director Gerente y<br>en virtud de los poderes otorgados por su Patronato con fecha 17 de i<br>pública ante el que fuera notario de Sevilla D. Pedro A. Romero Candar<br>el número 3.006 de su protocolo.                                                                                                    | , en nombre y repress-<br>inscrita en el Registro de<br>nérico Vespucio, núm.<br>/ representante legal de<br>mayo de 2004 y clevad<br>i con fecha 31 de mayo                                                                                  | entación de la<br>e Fundaciones<br>5, Edif. 2, 2ª<br>dicha entidad,<br>los a eseritura<br>de 2004, bajo                        |                               |
|                  | Y de otra, D./D.ª . (en adelante el Docente), con NII<br>representación, con domicilio a estos efectos en Calle                                                                                                    | , en su pro                                                                                                    | pio nombre y                                                                                                    |                               |
|                  | Las partes se reconocen, capacidad y competencia suficientes para otorgo                                                                                                    | ar el presente contrato y.                                                                                                    | a tal efecto.                                                                                                    |                               |
|                  | EXPONEN                                                                                                    |                                                                                                    |                                                                                                    |                               |
|                  | Coue la FPS, es una organización del Sector Público Andaluz, depe<br>Salud y Politicas Sociales de la Junta de Andalucía, que, a través:<br>y Evaluación de Competencias profesionales, tiene entre aus objeti<br>integral de profesionales sanitarios al más alto nivel a travé<br>aprendizigie para dar respuesta a las necesidades de salud de la ciu<br>sanitario. Para ello, cuenta con un catálogo de acciones formativ<br>desarrollo de competencias profesionales de los agentes sanitarios<br>posgrado y formación continuada.     II. Que desde la Línea IAVANTE se va a promover la realización de<br>a. Denominación: Curso de Prueba 5 (32/200510815001)<br>b. Lugar de realización: Barcelona<br>c. Fechas: 09/08/2015 al 28/12/2015<br>d. Modalidad: semipresencial<br>e. Total de horas lectivas por modalidad:<br>• Presenciales: 10,00<br>• Teleformación: 5,00     III. Que el Decente es un profesional especializado en la materia d | ndiente de la Consejeri<br>de su Linea LAVANTE<br>vos facilitar y promovei<br>s de innovadoras mel<br>dadanina, de la sociedad<br>as que vertebran o con<br>en diferentes etapas: pro<br>la siguiente acción form<br>la siguiente acción form | i de ligualdad,<br>de Formación<br>: la formación<br>adologías de<br>y del sistema<br>uplementan el<br>grado, grado,<br>ativa: |                               |
|                  | III. Que el Docente es un protestorial especializado en la materia a<br>expositivo anterior y, asimismo, se encuentra en disposición de ll<br>docentes relacionadas con dicha acción formativa.                                                                                                    | e la acción formativa il<br>levar a cabo actividades                                                                                                    | formativas y                                                                                                    |                               |
|                  |                                                                                                    | Control of the US                                                                                                    | Página I de 11                                                                                                    |                               |
|                  | 5. <sup>*</sup>                                                                                                    |                                                                                                    |                                                                                                    |                               |
|                  | Código Seguro de verificación(ca338wxd/RUnfPs35wDRcvw=-, Permite la<br>copia de este documento electrónico en la dirección: http://www.juntadeandalucia                                                                                                    | verificación de la integridad d<br>ues/fundacionprogres.oysaluc                                                                                                    | e una<br>//verifirma/                                                                                                    |                               |
| MADO POR         | (Nombre y NIF del doce<br>(Nombre y NIF del gere                                                                                                    | ente)                                                                                                    | ECHA                                                                                                    | 11/08/2015                    |
| D. FIRMA         | ws051,luntadeandaluda.es 6.3xxxx82.6                                                                                                    | Kcvm P                                                                                                    | Agina                                                                                                    | 1/11                          |

#### IAVANTE - FPS PORT@FIRMAS:

## **13** Ejemplo de factura firmado digitalmente.

En el pié de la factura aparece una zona con los datos asociados a la firma digital.

En esta zona aparece el nombre y NIF de las personas que han firmado el documento, en este caso el colaborador. Si desea verificar la firma deberá ir a la url ws051.juntadeandalucia.es indicada en el campo ID. Firma e introducir el código alfanumérico que se indica.

|                                                                                                    |                                                                                    |                                                              | DOCOMENTO                                                                                                  | Nº PI                                                                                   |                                                                   |
|----------------------------------------------------------------------------------------------------|------------------------------------------------------------------------------------|--------------------------------------------------------------|----------------------------------------------------------------------------------------------------|-----------------------------------------------------------------------------------------|-------------------------------------------------------------------|
|                                                                                                    |                                                                                    |                                                              | FECHA:                                                                                                    | 07/10/                                                                                  | 2015                                                              |
| NOMBRE:                                                                                                    | Rat                                                                                | quel                                                         |                                                                                                    |                                                                                         |                                                                   |
| DIRECCIÓN:                                                                                                    | Calle                                                                              |                                                              |                                                                                                    |                                                                                         |                                                                   |
| POBLACIÓN:                                                                                                    | Campanillas                                                                        |                                                              |                                                                                                    |                                                                                         |                                                                   |
| PROVINCIA:                                                                                                    | Málaga                                                                             |                                                              |                                                                                                    |                                                                                         |                                                                   |
| C.P.:                                                                                                    | 29561                                                                              |                                                              |                                                                                                    |                                                                                         |                                                                   |
| N.I.F.:                                                                                                    |                                                                                    |                                                              |                                                                                                    |                                                                                         |                                                                   |
| DESTINATAR<br>Fundación Públ<br>Av. Américo Ve<br>Edificio Cartuja<br>Bloque 2 - 2ª 1<br>41092 (Sevilla)<br>C.I.F. G-41825 | IO:<br>lica Andaluza Pro<br>espucio, 5<br>a 2.000<br>Planta Izquierda<br>)<br>8011 | ogreso y Salud                                               | Esta enticlad, desd<br>subroga todos los o<br>corresponderana e<br>Andeluza pana e<br>Entrenamiento Profes | e el I de ener<br>Serechos y oblig<br>AVANTE, Funda<br>I Avance Tec<br>Weal, C2F: G-298 | o de 2013,<br>aciones que<br>ción Pública<br>nológico y<br>17988. |
|                                                                                                    |                                                                                    | Concepto                                                     |                                                                                                    |                                                                                         | Importe                                                           |
| 1,00                                                                                                    | horas a 0,00 C/                                                                    | /hora                                                        |                                                                                                    |                                                                                         | 0.04                                                              |
| Coordinad                                                                                                    | or de evento<br>I horas facturable                                                 | es en el evento d                                            | le formación                                                                                               |                                                                                         | 200.00                                                            |
| Coordinad<br>0,00<br>200,                                                                                                  | or de evento<br>I horas facturabl<br>00 € por evento                               | es en el evento d                                            | le formación<br>T                                                                                          | fotal Gasto                                                                             | 200.00                                                            |
| Coordinade<br>0,00<br>200,<br>Forma de p                                                                                   | or de evento<br>horas facturabl<br>00 € por evento<br>ago: Transferen              | es en el evento d                                            | le formación<br>T                                                                                          | 'otal Gasto                                                                             | 200.00                                                            |
| Coordinad<br>0,00<br>200,<br>Forma de pi                                                                                   | or de evento<br>I horas facturabl<br>00 € por evento<br>ago: Transferen            | es en el evento d<br>cla bancaria<br>Retención I.R.1         | le formación<br>T<br>P.F. (15.00%)                                                                         | fotal Gasto                                                                             | 200,00                                                            |
| Coordinad<br>0,00<br>200,<br>Forma de p                                                                                    | or de evento<br>I horas facturabl<br>00 € por evento<br>ago: Transferen            | es en el evento d<br>cia bancaria<br>Retención I.R.1<br>TOT/ | le formación<br>T<br>P.F. (15.00%)<br>AL                                                                   | 'otal Gasto                                                                             | 200.00<br>200.00<br>30,00                                         |

|             | Código Seguro de verificación 3800/3100<br>ocola de este documento electronico en la dire | QUITIND/JTEO LIV Permite la verificación de la l<br>color: http://www.juntadeandalucia.es/fundacionpro | ntegridad de una<br>grekoysalud/vertfirma/ |            |
|-------------|-------------------------------------------------------------------------------------------|----------------------------------------------------------------------------------------------------|--------------------------------------------|------------|
| FIRMADO POR | Raque                                                                                     |                                                                                                    | FECHA                                      | 05/10/2015 |
| ID. FIRMA   | ws051.juntadeandalucia.es                                                                 | MW0q7R16Q4T1xQ9J1b312w                                                                                 | PAGINA                                     | 1/1        |
|             |                                                                                           | gPR16QaTIxQBJTbJ1Xk==                                                                                  |                                            |            |

## IAVANTE - FPS **ESPACIO WEB** DEL DOCENTE

#### CONTRATOS

En el Espacio Web del Docente existe un apartado denominado CONTRATOS en el que aparece un listado de todos los contratos con los que el docente está vinculado con la FPS.

**01** En el caso de que el contrato esté en espera de la firma de alguno de los intervinientes el campo de Acción tendrá el enlace para firmar el documento.

| JUNTA    | A DE ANDALUCIA | Fundación Progra<br>CONSEJERÍA DE | eso y Salud<br><b>E SALUD</b> | IAVANTE<br>Formación y Evaluación de<br>Competencias Profesionales |              |       |               |          | raquel.lavante • | ·     |
|----------|----------------|-----------------------------------|-------------------------------|--------------------------------------------------------------------|--------------|-------|---------------|----------|------------------|-------|
|          | INICIO         | MIS CURSOS                        | CONTRATO                      | S FACTURAS                                                         | CONVENIOS    | FORO  | RECLAMACIONES | CONTACTO | Español          | •     |
|          |                |                                   |                               |                                                                    |              |       |               |          |                  |       |
|          |                |                                   |                               | N                                                                  | lis curs     | os    |               |          |                  |       |
| • 0      | Curso de       | Prueba 2                          |                               | 04/1                                                               | 0/2015       |       | 09/10/2015    |          | Planificado      |       |
| •        | Curso d        | e Prueba                          |                               | 19/0-                                                              | 4/2013       |       | 31/05/2013    |          | Finalizado       | Ver   |
| •        | Curso d        | e Prueba                          |                               | 02/0                                                               | 8/2015       |       | 06/08/2015    |          | Finalizado       |       |
|          |                |                                   |                               | Mi                                                                 | s contra     | atos  |               |          |                  |       |
| Contrato |                | Tipo                              | )                             |                                                                    | Curso        |       | Fecha Ini     | icio     | Fecha Fin        | URL   |
| 10320    | P              | Profesor de P                     | rogramas                      | Cu                                                                 | irso de Prue | eba 2 | 04/10/20      | 15       | 09/10/2015       | Firma |

02 En el caso de que el contrato esté firmado por los dos intervinientes, el campo de Acción tendrá el enlace para descargarse el documento firmado electrónicamente.

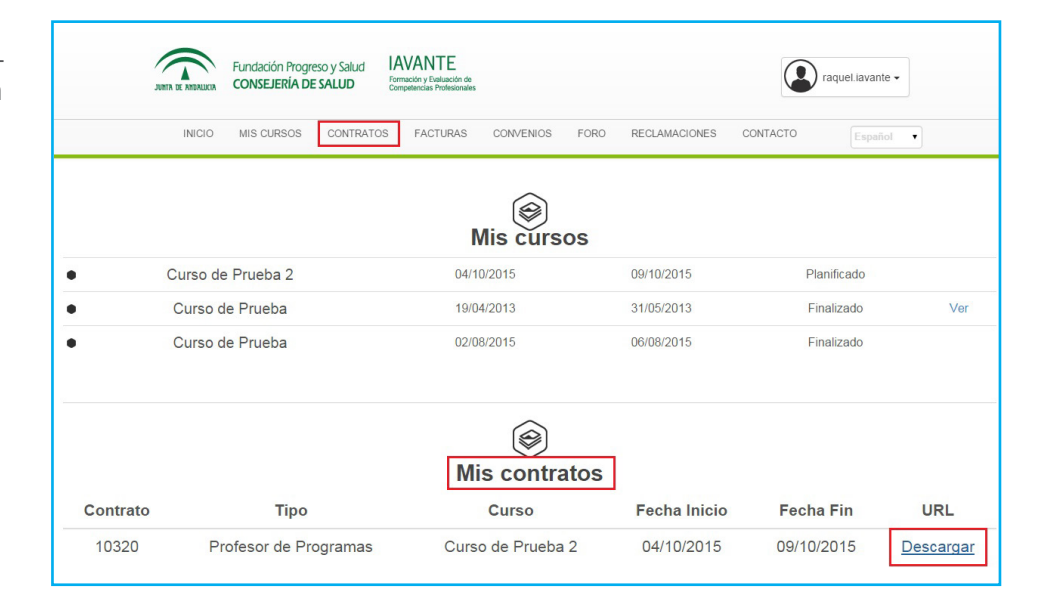

## IAVANTE - FPS **ESPACIO WEB** DEL DOCENTE

#### FACTURAS

En el Espacio Web del Docente existe un apartado denominado FACTURAS en el que aparece un listado de todas las facturas emitidas para el colaborador por la FPS.

En el caso de que la factura esté en espera de la firma del colaborador el campo de Acción tendrá el enlace para firmar el documento, mientras que si ya está firmada, el enlace permitirá su descarga.

| JURIA DE ANDALIXIA | Fundación Progreso y Salud<br>CONSEJERÍA DE SALUD | VANTE<br>nación y Evaluación de<br>ngetencias Profesionales |                 | raquel.iavante -  |
|--------------------|---------------------------------------------------|-------------------------------------------------------------|-----------------|-------------------|
| INICIO             | MIS CURSOS CONTRATOS                              | FACTURAS CONVENIOS FORO                                     | RECLAMACIONES C | ONTACTO Español • |
| No Fastura         | Curre                                             | Mis facturas                                                | Fact            | - Fin             |
| PI150001           | Curso de Prueb                                    | ba 19/04/201:                                               | 3 31/05         | 5/2013 Descarga   |
|                    | Curran da Druch                                   | 02/08/2011                                                  | 5 06/01         | 8/2015 Eirmar     |

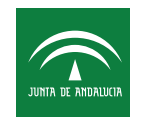

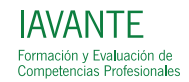

## IAVANTE - FPS **RECOMENDACIONES DE ACCESO** A PORT@FIRMAS

#### REQUISITOS

#### Antes de acceder a Port@firmas el equipo debe cumplir una serie de requisitos:

• Disponer de un runtime de Java Sun compatible con la plataforma @firma (JRE 1.5.X o superior). En este enlace puede descargar directamente desde http://www.java.com.

• Navegadores que cumplan los requisitos definidos por la propia plataforma @firma en su versión v5.2. Se recomiendan Firefox 2.x y superiores e Internet Explorer 7.x y superiores.

• Certificado personal de usuario admitido por la plataforma @firma en su versión v5.2 o superior.

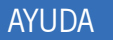

Puede consultar la ayuda de Port@firmas en:

www.juntadeandalucia.es/fundacionprogresoysalud/portafirmas/help/user/es/index.html

## CONFIGURACIÓN

La configuración recomendada es la combinación del navegador Firefox 3.0 y la versión de Java 1.7.11. En la siguiente url puede descargar ambos para instalarlos en su máquina, así como un manual de configuración del navegador en caso de que tenga una versión de Java superior a la 1.8. www.juntadeandalucia.es/fundacionprogresoysalud/public/Firma\_tools.rar

Si aún así sigue teniendo problemas, el Centro de Información y Servicios (CEIS) de la Consejería presta un servicio de atención y soporte a las personas usuarias de la herramienta.

Para la comunicación de solicitudes de servicio, dudas e incidencias, están disponibles los siguientes canales:

- a) Dirección de correo electrónico ceis.chap@juntadeandalucia.es
- b) Teléfono 300200 (corporativo).

El horario de prestación del servicio es de lunes a viernes, de 07:30 a 20:00 y sábados de 08:00 a 15:00 horas.

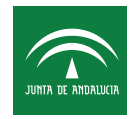

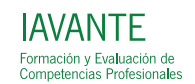

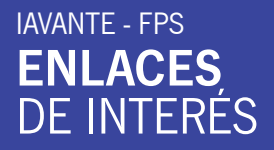

01 Certificado digital de la Fábrica Nacional de Moneda y Timbre.

https://www.sede.fnmt.gob.es/certificados/

02

Aplicación de firma electrónica de la Junta de Andalucía, Port@firmas.

https://ws024.juntadeandalucia.es/ae/adminelec/areatecnica/portafirmas

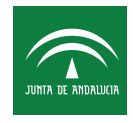

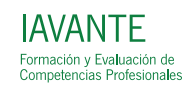